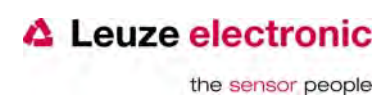

# **Quick Start Guide**

# Sensor Studio IO-Link USB-Master 2.0

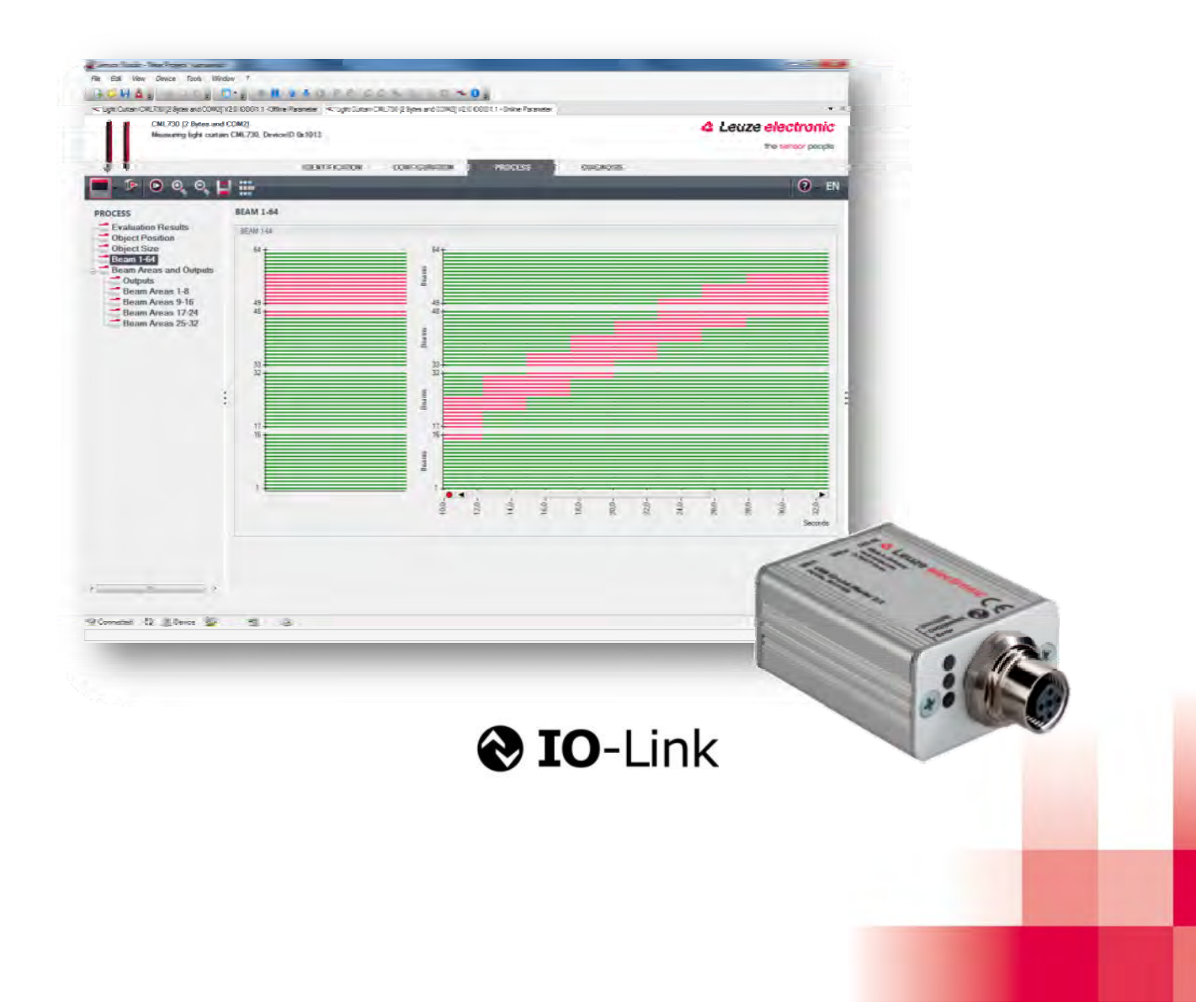

the sensor people

## Table of contents

| Allgemeines                                              | Fehler! Textmarke nicht definiert.                                                                                                    |
|----------------------------------------------------------|----------------------------------------------------------------------------------------------------|
| Sensor Studio und IO-Link USB-Master                     | Fehler! Textmarke nicht definiert.                                                                                                    |
| Installation von Software und Hardware                   | 4                                                                                                    |
| Software installieren                                    | 4                                                                                                    |
| .1.1 Leuze electronic Sensor Studio                      | 4                                                                                                    |
| .1.2 IO-Link USB-Master                                  | 4                                                                                                    |
| .1.3 IO-Link Device DTM (User Interface + IODDs)         | 4                                                                                                    |
| Erste Schritte                                           | 5                                                                                                    |
| Start des Sensor Studios                                 | 5                                                                                                    |
| Programm-Oberfläche                                      | 5                                                                                                    |
| Die Menü-Leiste                                          |                                                                                                    |
| Gerätebeschreibungen (DTMs + IODDs) importieren          |                                                                                                    |
| Programm beenden                                         |                                                                                                    |
| Projektierung                                            | Fehler! Textmarke nicht definiert.                                                                                                    |
| Projekt anlegen                                          | Fehler! Textmarke nicht definiert.                                                                                                    |
| Gerate-Auswani onne Projekt-Assistenten                  |                                                                                                    |
| .2.1 Projektierung mittels DTM-Katalog                   |                                                                                                    |
| .2.2 Gerat automatisch erkennen (IO-Link Topolopie-Scan) |                                                                                                    |
| Gerate-Auswahl mit dem Projekt-Assistenten               | Fehler! Textmarke nicht definiert.                                                                                                    |
| Contraction mit dem Sensor aufbauen                      |                                                                                                    |
| Sensor konfigurieren                                     |                                                                                                    |
| OFELINE Konfiguration                                    |                                                                                                    |
|                                                          |                                                                                                    |
| 2.2.1 Konfiguration auf dem PC speichern                 | 21                                                                                                    |
| Tachniacha Datan IO Link USB Master 2.0                  | Echlori Toytmarka night definiert                                                                                                    |
|                                                          | Eabland Textmarke nicht de finiert.                                                                                                    |
| USB Anschluss                                            | Echler! Textmarke nicht definiert.                                                                                                    |
| I FD-Anzeigen                                            | Eebler! Textmarke nicht definiert                                                                                                    |
| Typenübersicht und Zubehör                               | 25                                                                                                    |
|                                                          |                                                                                                    |
| Adapterleitungen für KRT 38 / 53 / 55 J VS 463           |                                                                                                    |
| Adapterleitungen für CML 700 <i>i</i> :                  |                                                                                                    |
|                                                          | Allgemeines         Sensor Studio und IO-Link USB-Master         Installation von Software und Hardware         Software installieren         .1.1       Leuze electronic Sensor Studio         .1.2       IO-Link USB-Master         .1.3       IO-Link Device DTM (User Interface + IODDs)         Erste Schritte         Start des Sensor Studios         Programm-Oberfläche         Die Menü-Leiste         Gerätebeschreibungen (DTMs + IODDs) importieren         Projektierung         Projektierung         Projektierung         Projektierung mittels DTM-Katalog         .2.1       Projektierung mittels DTM-Katalog         .2.2       Gerät automatisch erkennen (IO-Link Topolopie-Scan)         Geräte-Auswahl mit dem Projekt-Assistenten         Kommunikation mit dem Sensor aufbauen         Sensor konfiguration         OFFLINE-Konfiguration         OFFLINE-Konfiguration         .2.1       Konfiguration auf dem PC speichern         .2.2       Konfiguration vom PC laden         Technische Daten IO-Link USB-Master 2.0         USB Anschluss         IO-Link Anschluss         LED-Anzeigen         Typenübersicht und Zubehör         Adapterleitungen für HRTR 46B, ODSL 9, ODS(L) |

the sensor people

## **1** General Information

#### 1.1 Sensor Studio and IO-Link USB-Master

The Sensor Studio von Leuze electronic together with an IO-Link USB-Master is used to operate, configure and diagnose sensors and actuators (IO-Link devices) with an IO-Link interface.

The set at hand consists of several components. Delivery contents:

- IO-Link USB-Master V2.0
- International plug-in power supply unit
- High-Speed USB 2.0 Anschlussleitung, USB-A auf Mini-USB
- Installation CD with software and drivers
- Brief manual

Every IO-Link device is described in its associated IODD file (IO-Link Device Description. After reading this IODD file into the software, the IO-Link device connected to the IO-Link USB-Master can be conveniently operated, configured and checked in several languages. If no device is connected, it can still be configured offline.

Configurations can be saved and opened as projects, thus allowing them to be transmitted to the IO-Link device at a later point in time.

## 2 Software and Hardware Installation

#### 2.1 Software Installation

To install the Leuze electronic Sensor Studios, you will need the installation CD-ROM included in the delivery contents.

As an alternative, you can choose the article **SET MD12-US2-IL1.1 (50121098)** on <u>www.leuze.com</u>. Please download and unzip the ZIP archive **Software** to your local PC.

Apart from that, you need to have administrator rights on the computer on which the software is to be installed.

#### Attention!

Do not connect the IO-Link USB-Master to your computer yet. Install the software first!

#### 2.1.1 Leuze electronic Sensor Studio

Insert the installation CD in the CD/DVD drive on your computer. Execute the **SensorStudioSetup.exe** file located in the **\01\_SensorStudio\_Vx.x.x** directory. Please, follow the instructions on the screen.

#### 2.1.2 IO-Link USB-Master

#### 2.1.2.1 Driver Installation

That followed, execute the IOLinkUSBMaster20\_Setup.exe file located in the directory \02\_IOLink\02a\_IOLinkUSBMaster20\_Vx.x.x .

Please, follow the instructions on the screen.

#### 2.1.2.2 Connecting the IO-Link USB-Master 2.0 to the PC

After successfully installing, connect the USB IO-Link Master to your computer using the USB cable included in the delivery contents.

After connecting the IO-Link USB-Master to the computer, the **Found New Hardware Wizard** starts to install the USB driver for the new device. The IO-Link USB-Master 2.0 is now ready for use.

#### 2.1.2.3 Connecting an IO-Link Device

IO-Link devices (sensors/actuators) are connected to the IO-Link USB-Master at the M12 socket **IO-Link** via 3-, 4- or 5-pin cord sets with A-coded, M12 plug and socket.

#### Attention!

When connecting IO-Link devices with a current consumption of more than approx. 40 mA at +24 V DC, it is important to connect the plug-in power supply unit to the IO-Link USB-Master! This is also applicable for switch-on/starting currents where appropriate.

#### 2.1.3 IO-Link Device DTM (User Interface + IODDs)

That followed, execute the IOLinkDTM\_Setup.exe file located in the \02\_IOLink\02b\_IOLinkDTM\_Vx.x.x directory.

Please, follow the instructions on the screen.

## 3 First Steps

#### 3.1 Starting the Sensor Studio

To start the Leuze electronic Sensor Studio, double-click on the program icon on the desktop

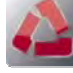

or click on All Programs in the start menu and then on the Leuze electronic → Sensor Studio.

#### 3.2 **Program Interface**

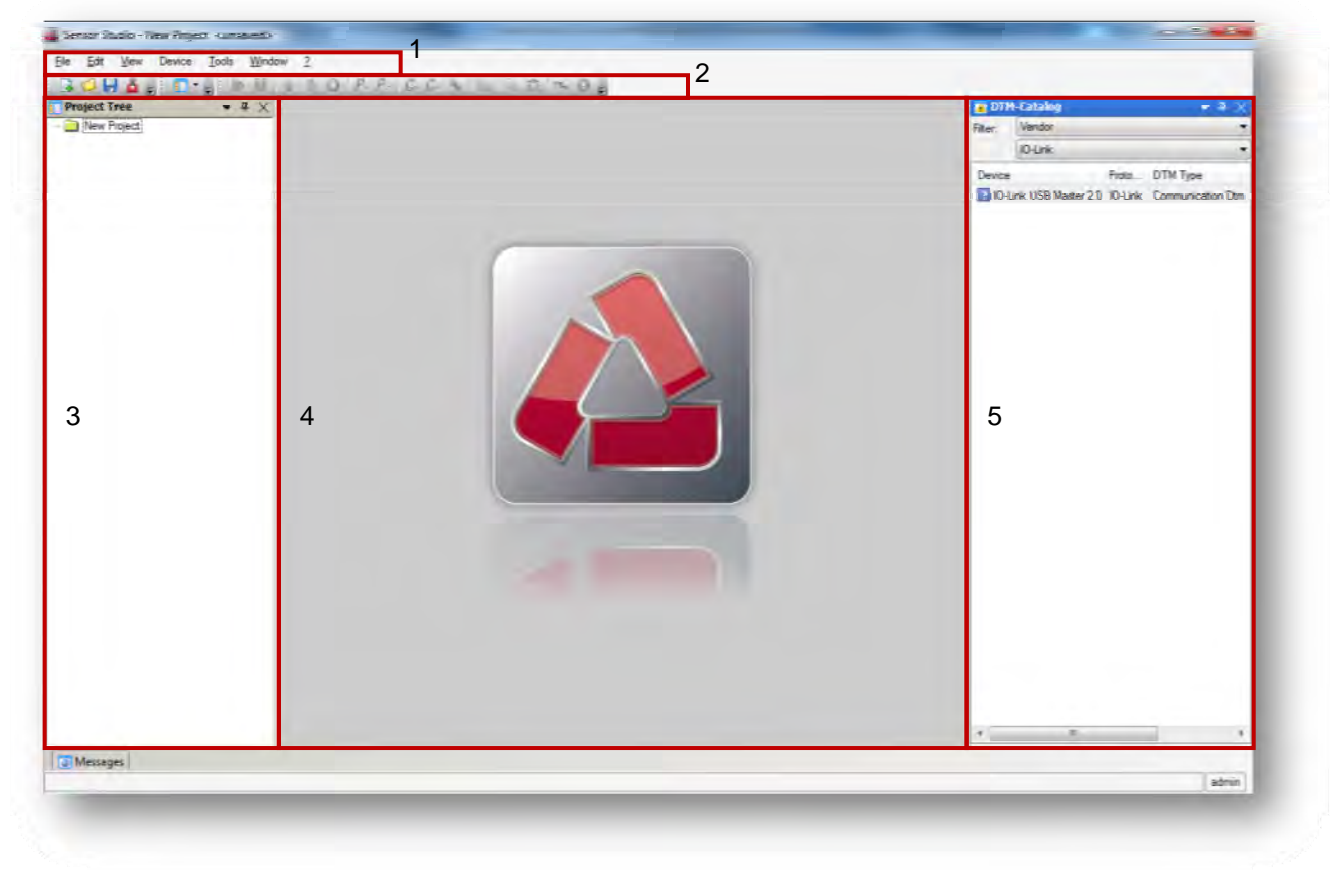

- 1. Menu Bar
- 2. Toolbar
- 3. Window area "Project Topology"
- 4. Window area "Device Data"
- 5. Window area "Device Catalog"

In the window area **Project Topology**, the configured devices are shown. In the first level of the topology the communication interface is shown; in the second level the sensor, which is connected to the interface follows.

In the window area **DTM-Catalog** all devices are listed, their communication DTM or Device DTM is installed. These can be filtered by manufacturer or communication interface.

the sensor people

#### 3.3 The Toolbar

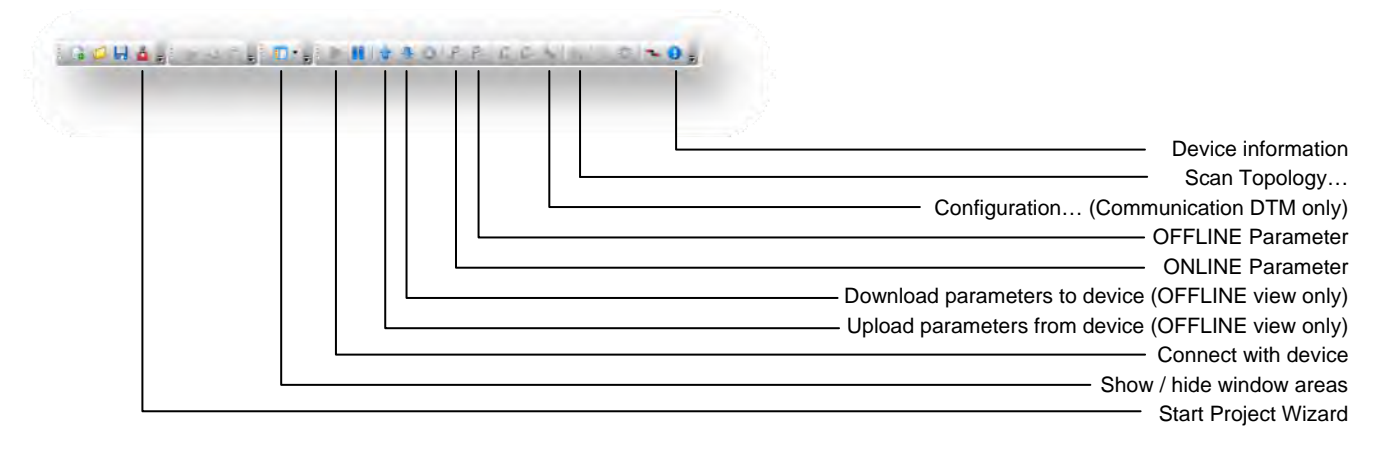

#### 3.4 Import Device Description (DTMs + IODDs)

Device specific DTMs are always installed using a setup program referencing the DTM in the Windows registry. Therefore, you can at any time uninstall these programs using the Windows Control Panel.

The setup of Leuze electronic IO-Link Device DTMs also contains the valid Leuze electronic IODDs and the necessary extensions for the operation with the Sensor Studio. For an update of the IODDs, simply run the setup of the current Leuze electronic IO-Link Device DTMs.

In order to manually add any IO-Link devices from Leuze electronic to the DTM-Catalog of the Sensor Studio, open the file directory containing the installed device descriptions IODDs:

#### START $\rightarrow$ All Programs $\rightarrow$ Leuze electronic $\rightarrow$ IODDS for IO-Link device DTM

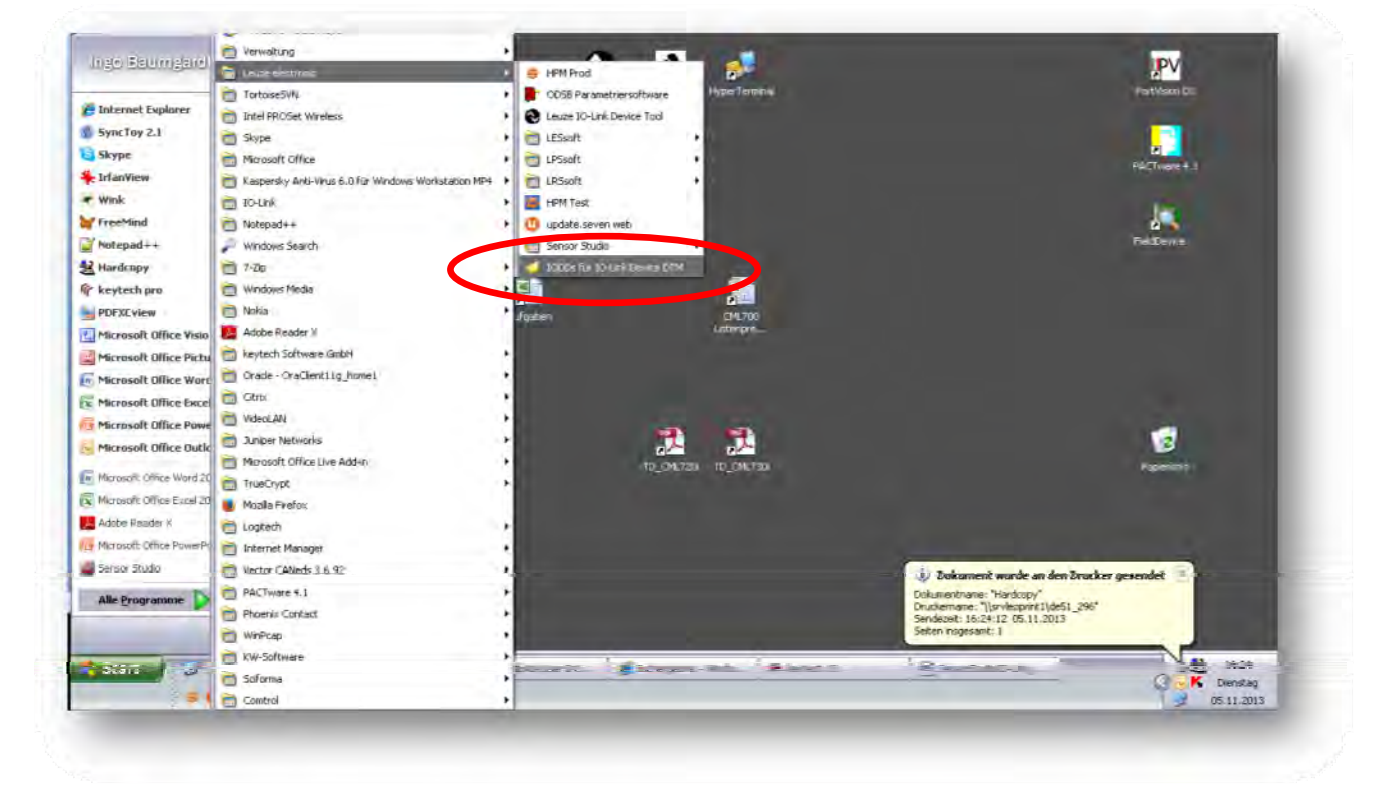

Leuze electronic

Please make sure having the required IODD extensions at hand in addition to the device-specific IODDs. The IODD extensions control the graphical visualization of the IO-Link parameter and process data in the Sensor Studio.

| atei Bearbeiten Ansicht Extras ?                                                                                                    |                                                           |                  |                       |          |   |
|----------------------------------------------------------------------------------------------------|-----------------------------------------------------------|------------------|-----------------------|----------|---|
| Inganisieren 👻 🥼 Bibliothek aufoehmer                                                                                                    | n 🕶 Freigeben fut 💌 Brennen Neuer Ordiner                 |                  |                       | '≡ • □   | 0 |
| Favoriten                                                                                                    | Name *                                                    | Anderungsdatum   | Тур                   | Größe    |   |
| 💻 Deslatop                                                                                                    | help                                                      | 18.03.2014 08.37 | Dat-in-theo           |          |   |
| Sector Sector Se | ¥ button                                                  | 9419-2011-09-03  | MarView PNC File      | - 1 MB-  |   |
| 📃 Zuletzt besucht                                                                                                    | E DS_HMIK_468_leach_de_P                                  | 30.102013-1554   | Adobe Acrobatious     | 129.88   |   |
|                                                                                                    | D6_HRTR_46B_Teach_en_P                                    | 20.11.2013 13:34 | Adobe Acrobet D.      | 1.225 KB |   |
| 🛄 Desktop                                                                                                    | DS HRTR46Bref de 50117040 P                               | 30.10.2013 15:56 | Adobe Acrober 0.1     | 904 8 B  |   |
| 🚞 Bibliotheken                                                                                                    | DS HRTR46Bref en 50117040 P                               | 30.10.2013 15:56 | Adobe Acrobet 0.      | 901 #8   |   |
| 🛁 Bilder                                                                                                    | 🛃 iedd                                                    | 94.19.2011 09:03 | JScript-Skriptdater   | 3.48     |   |
| 2 Dask annesste                                                                                                    | no liedd grint                                            | 04-10-2011-09:03 | Kaskadierendes St     | 3×6      |   |
| al where the second second sec | a iodd_screen                                             | 29.05.2012 16:38 | Keshering to St.      | 5 KB     |   |
| H Videos                                                                                                    | Eeuze_electronic-httr46b_384-20121121-IODD10.1            | 26.11.2012 08:41 | 3ME-Doloiment         | 378B     |   |
| 🛃 admpc1825                                                                                                    | ieuze_electronic-hrtr46b_384-20121121-IODD1.0.1-de        | 26.11.2012 08:41 | HTML-Dokument         | 758B     |   |
| 🕌 Application Data                                                                                                    | Sace_Electronic-hrtr46b_384-20121121-80001301Fen          | 45.11.201248:40  | HTML-Soloiment        | 5588     |   |
| 🎽 Desktop                                                                                                    | Feuze_electronic-hrtr46b_384-20121121-IODD1.0.1Extensions | 18.06 14 11:17   | 3ME-Doltument         | 25.8 B   |   |
| 〕 Downioads                                                                                                    | a clertronic htts46b_384 icon                             | 07.11.2013 13:27 | MarWew300 Ric         | 28B      |   |
| 😂 Eigene Bilder                                                                                                    | 🎋 leuze_electronic-hrtefőb-icon                           | 07.11.2013 13:38 | difatMewPNGFile       | 5 KB     |   |
| 📄 Eigene Dokumente                                                                                                    | 🎋 ieuze_electronic-hrtr466-pic                            | 07.11.2013 13:38 | Infortifiew PNIG File | 66 M2    |   |
| 🌺 Eigene Musik                                                                                                    | ₩ leuze_electronic-logo                                   | 94.19-2011 09:03 | MarWew PNG File       | 6.4/2    |   |
| 📓 Eigene Viskos                                                                                                    | - ReadMe                                                  | 16.11.2011 12:15 | Rich Test Format      | 36 KB    |   |

Please copy the file directory containing the IO-Link device descritopn IODD and the corresponding extension file to **IODDs for IO-Link device DTM**:

| tei Bearbeiten Ansicht Eavoriten      | Extras ?                                      |                     |                    |                  |   |
|---------------------------------------|-----------------------------------------------|---------------------|--------------------|------------------|---|
| esse 🖨 C:\Dokumente und Einstellungen | All Users\Anwendungsdaten\Leuze electronic\IC | -Link Device DTM\IO | -Link DDs          |                  | ~ |
|                                       | A Name +                                      | Gr                  | Тур                | Geändert am      |   |
|                                       | CML720-1.0.1-20131028                         |                     | Dateicroner        | 05.11.2013 16:39 |   |
|                                       | CML720-1.1-20130923                           |                     | Dateioraner        | 05.11.2013 16:39 |   |
| 🗊 Bilder von Scanner oder Kamera      | CME730-20130920                               |                     | Dateiordner        | 04.11.2013 08:10 |   |
| übertragen                            | MinimalDD                                     |                     | Dateiordner        | 24.10.2013 11:01 |   |
| 🔰 Als Diashow anzeigen                | @IOLinkSlaveDtm.ico                           | 10 KB               | IrfanView ICO File | 24.10.2012 11:01 |   |
| Abzüge online bestellen               | A second second second                        |                     |                    |                  |   |
| Ausgewählte Bilder drucken            |                                               |                     |                    |                  |   |
| Auf CD köpieren                       |                                               |                     |                    |                  |   |
| <b>V</b>                              | ×                                             |                     |                    |                  |   |
| ojekt(e) ausgewählt                   |                                               |                     | Eige               | ener Computer    |   |

Having started the Leuze electronic Sensor Studio (see Chapter 3.1) please launch the device catalog management by selecting **Tools**  $\rightarrow$  **DTM-Catalog Management...** 

| Date Beabelen Anschr Gerät<br>Projektbaum v 4. ×<br>Neues Projekt<br>Neues Projekt<br>Parmeten<br>Projektbaum v 4. ×<br>Projektbaum v 4. ×<br>Projektbaum v 4 | P. C.C.N.L. D. N.B. | ( DTR+sauluq |
|----------------------------------------------------------------------------------------------------|---------------------|--------------|
| C Detenen                                                                                                    |                     | _            |

| nown DTI | Ms:          |        |      |         |     | Current DTM Catalog:                 |   |
|----------|--------------|--------|------|---------|-----|--------------------------------------|---|
| Name     | Vendor   Pro | otocol | Туре | Version | Dab | Name                                 | 1 |
|          |              |        |      |         |     | (I)GSU Serial Communication          |   |
|          |              |        |      |         | _   | IJGSU Ultrasonic Forked Sensor       |   |
|          |              |        |      |         | ſ   | CML720 [2 Bytes and CUM2] IUDD1.0.1  |   |
|          |              |        |      |         |     | CML/20 [2 Bytes and CUM3] IUDD1.0.1  |   |
|          |              |        |      |         | 1   | CML720 [32 Bytes and COM2] IODD1.0.1 |   |
|          |              |        |      |         |     | CML720 [32 Bytes and COM3] IDDD1.0.1 |   |
|          |              |        |      |         | _   | CML720 [8 Bytes and COM2] IODD1.0.1  |   |
|          |              |        |      |         |     | CML720 [8 Bytes and COM3] IODD1.0.1  |   |
|          |              |        |      |         |     | CML730 [2 Bytes and COM2] IDDD1.0.1  |   |
|          |              |        |      |         |     | CML730 [2 Bytes and COM3] IODD1.0.1  |   |
|          |              |        |      |         |     | CML730 [32 Bytes and COM2] 10DD1.0.1 |   |
|          |              |        |      |         | 1   | CML730 [32 Bytes and COM3] IODD1.0.1 |   |
|          |              |        |      |         | 6   | CML730 [8 Bytes and COM2] IODD1.0.1  |   |
|          |              |        |      |         |     | CML730 [8 Bytes and COM3] IODD1.0.1  |   |
|          |              |        |      |         |     | MU-LTC IODD1.1                       |   |
|          |              |        |      |         | 1   | MU-LTV IODD1.1                       |   |
|          |              |        |      | _       | -   | WHRTR 468/L.221-S12 IODD1.0.1        |   |
|          |              | 2111   |      |         | >   | K                                    | > |

#### Next, you may start the automatic search for new devices:

Search for installed DTMs

Please transfer the newly found devices to your local catalog and confirm with OK:

| lekannte DTMs:                                                                                                    |         | Aktueller DTM-Katalog:               |   |
|----------------------------------------------------------------------------------------------------|---------|--------------------------------------|---|
| Name                                                                                                    | Herste  | Name                                 | * |
| Light Curtain CML720 [2 Bytes and COM2] V0.1.8 IODD1.0.1                                                                                                    | Leuze ( | (I)GSU Serial Communication          |   |
| Light Curtain CML720 [2 Bytes and COM3] V0.1.8 IODD1.0.1                                                                                                    | Leuze ( | (I)GSU Ultrasonic Forked Sensor      |   |
| Light Curtain CML720 [32 Bytes and COM2] V0.1.8 IODD1.0.1                                                                                                    | Leuze   | CML720 [2 Bytes and COM2] IODD1.0.1  |   |
| Light Curtain CML720 [8 Bytes and COM2] V0.1.8 IODD1.0.1                                                                                                    | Leuze   | CML720 [2 Bytes and COM3] IDDD1.0.1  |   |
| Light Curtain CML720 [8 Bytes and COM3] V0.1.8 IODD1.0.1                                                                                                    | Leuze ( | CML720 [32 Bytes and COM2] 10DD1.0.1 |   |
| and the second second by the second second se |         |                                      |   |
|                                                                                                    |         | CML720 [8 Bytes and COM2] IODD1.0.1  |   |
|                                                                                                    |         | CML720 [8 Bytes and COM3] IODD1.0.1  |   |
|                                                                                                    |         | CML730 [2 Bytes and COM2] IODD1.0.1  |   |
|                                                                                                    |         | CML730 [2 Bytes and COM3] IODD1.0.1  |   |
|                                                                                                    |         | CML730 [32 Bytes and COM2] IODD1.0.1 |   |
|                                                                                                    | -       | CML730 [32 Bytes and COM3] 10DD1.0.1 |   |
|                                                                                                    |         | CML730 [8 Bytes and COM2] IODD1.0.1  |   |
|                                                                                                    |         | CML730 [8 Bytes and COM3] IODD1.0.1  |   |
|                                                                                                    |         | OMU-LTC IODD1.1                      |   |
|                                                                                                    |         | OMU-LTV IDDD1.1                      |   |
|                                                                                                    | -       | HRTR 468/L.221-S12 IODD1.0.1         | ~ |
| < ] · · · · · · · · · · · · · · · · · ·                                                                                                    | >       |                                      | > |

Now, you can create a new Sensor Studio project to configure the newly installed devices (see Chapter **Fehler!** Verweisquelle konnte nicht gefunden werden.).

#### 3.5 Exit the Sensor Studio

When finished, the Sensor Studio can be closed by the command Exit in the File menu.

The last configuration can now be stored to the computer and can then be opened with the **Project Wizard** or by the command **Open** in the menu **File** again.

the sensor people

## 4 Device Configuration

#### 4.1 Setting up a project

In the File menu select the New menu item to set up a new project.

The topology of the **Project Tree** is empty without any selected devices.

#### 4.2 Set up a topology

#### 4.2.1 Select a device from the DTM-Catalog

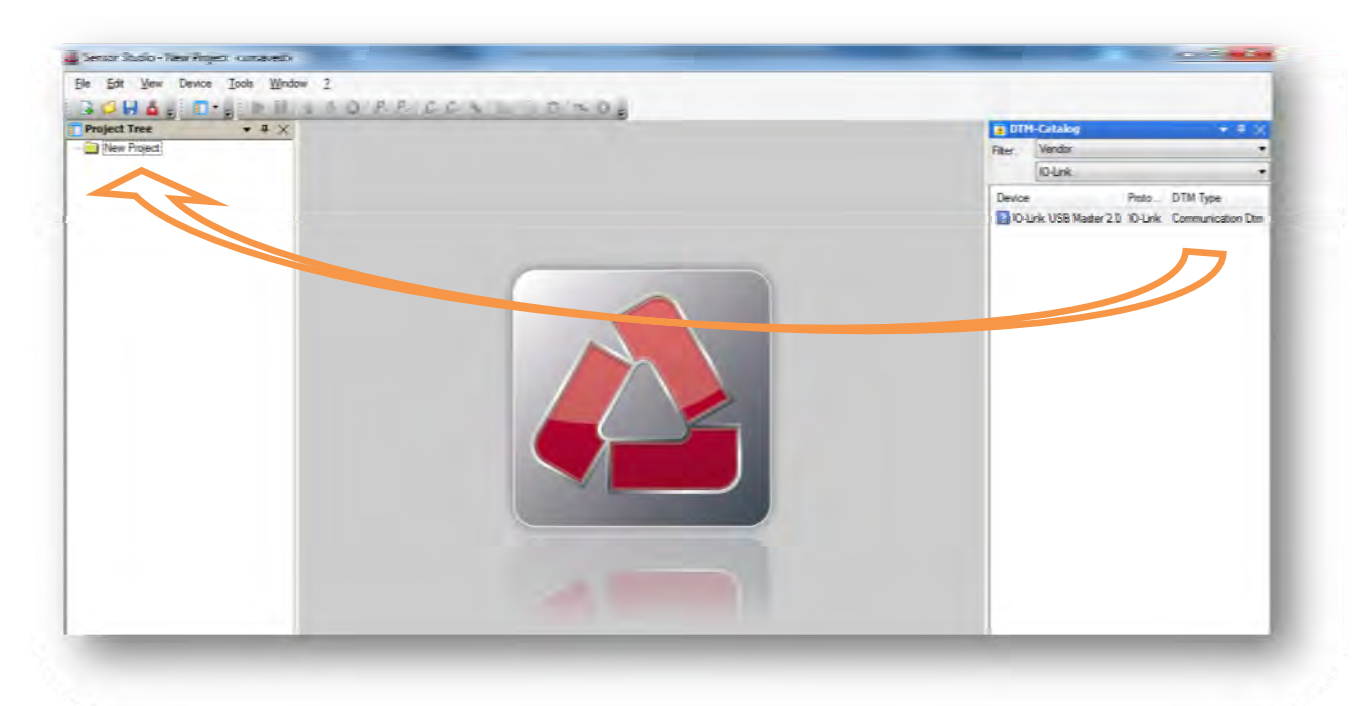

Select the IO-Link Master 2.0 USB as the communication interface out of the DTM-Catalog and connect it per Drag&Drop to the Project Tree. Preset the filter to Manufacturer and then **IO-Link**.

| ject tree + 4 X           | DTP    | -Cetalog           |                    | <b>a</b> 🗙 |
|---------------------------|--------|--------------------|--------------------|------------|
| New Project               | Filer  | Vendar             |                    | •          |
| He JO-Link USB Master 2 D |        | O-Link             |                    |            |
|                           | Device |                    | Proto DTM Type     | _          |
|                           | 204    | or 1156 Master 2.0 | Ourie Comunication | 2=         |
|                           |        |                    |                    |            |
|                           |        |                    |                    |            |
|                           |        |                    |                    |            |
|                           |        |                    |                    |            |
|                           |        |                    |                    |            |
|                           |        |                    |                    |            |
|                           |        |                    |                    |            |
|                           |        |                    |                    |            |
|                           |        |                    |                    |            |
|                           |        |                    |                    |            |
|                           |        |                    |                    |            |
|                           |        |                    |                    |            |
|                           |        |                    |                    |            |
|                           |        |                    |                    |            |
|                           |        |                    |                    |            |
|                           |        |                    |                    |            |
|                           |        |                    |                    |            |

the sensor people

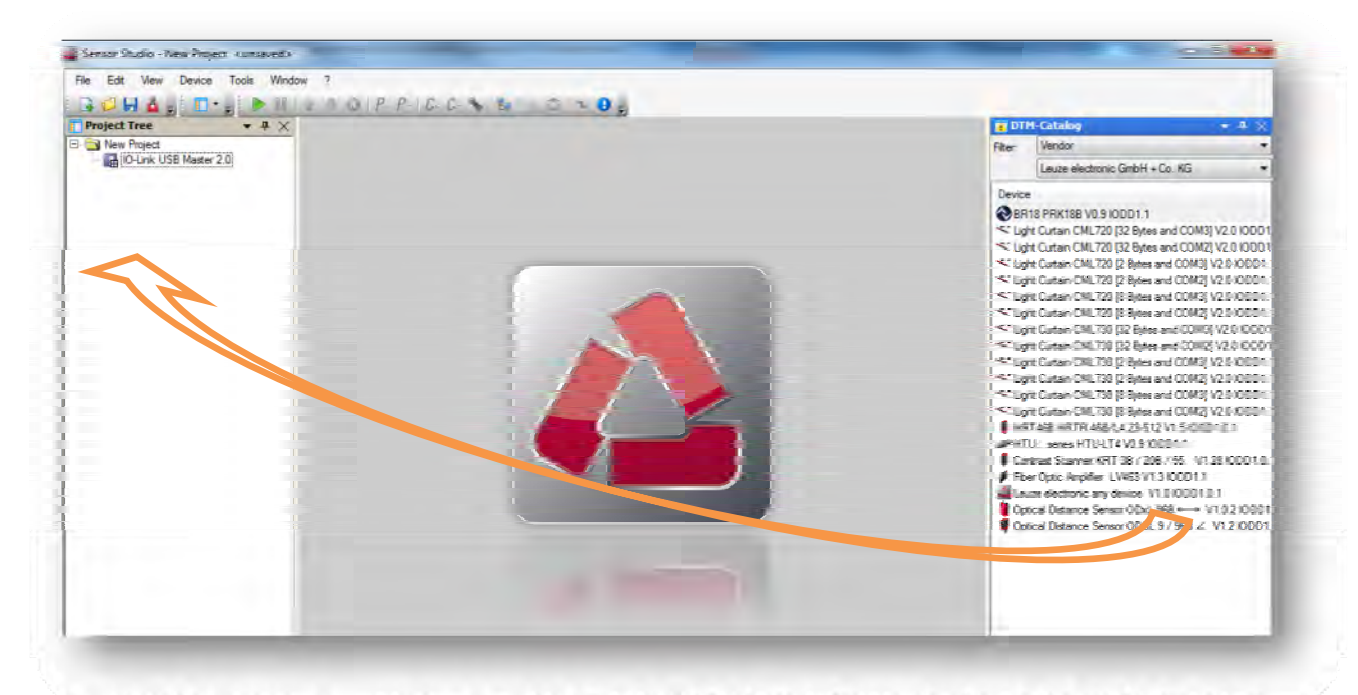

Then select the sensor you want to run on the IO-Link USB Master. Preset the filter of the DTM-Catalog to **Manufacturer** and then **Leuze electronic GmbH + Co. KG**.

| Project Tree + 4 X                                     |  |  | a 1   | DTM-C                                                                                                    | atalog                                                                                                    | * # X                                                                                                    |
|--------------------------------------------------------|--|--|-------|----------------------------------------------------------------------------------------------------|----------------------------------------------------------------------------------------------------|----------------------------------------------------------------------------------------------------|
| New Project                                            |  |  | Fiter | - 1                                                                                                    | /endor                                                                                                    | •                                                                                                    |
| Id-Link USB Master 2.0<br>IHR146B HR1R 46B/L4 23-512 1 |  |  |       | 1                                                                                                    | euze electronic GmbH + Co. KG                                                                                                    | -                                                                                                    |
|                                                        |  |  | 2     | vice<br>BR18 B<br>Light C<br>Light C<br>Li | PRK188 V0.9 (0001.1<br>utan CML720 [32 Bytes and C0<br>utan CML720 [32 Bytes and C0<br>utan CML720 [32 Bytes and C01<br>utan CML720 [31 Bytes and C01<br>utan CML720 [31 Bytes and C01<br>utan CML720 [32 Bytes and C01<br>utan CML720 [32 Bytes and C01<br>utan CML720 [32 Bytes and C01<br>utan CML730 [32 Bytes and C01<br>utan CML730 [32 Bytes and C01<br>utan CML730 [32 Bytes and C03<br>utan CML730 [32 Bytes and C03<br>utan CML730 [32 Bytes and C03<br>utan CML730 [34 Bytes and C03<br>utan CML730 [34 Bytes and C03<br>utan CML730 | N3 V2 0 000<br>M2 V2 0 000<br>43 V2 0 000<br>43 V2 0 000<br>43 V2 0 000<br>43 V2 0 000<br>43 V2 0 000<br>43 V2 0 000<br>43 V2 0 000<br>43 V2 0 000<br>43 V2 0 000<br>43 V2 0 000<br>43 V2 0 000<br>43 V2 0 000<br>43 V2 0 000<br>43 V2 0 000<br>43 V2 0 000<br>44 V2 0 000<br>51<br>9 0.1<br>9 0.1<br>9 0.2<br>9 0.0<br>9 0.0<br>9 0 |

Next, you may start the communication with the device. To do so, please follow the description of Chapter 4.4.

#### 4.2.2 Select a device by IO-Link topology scan

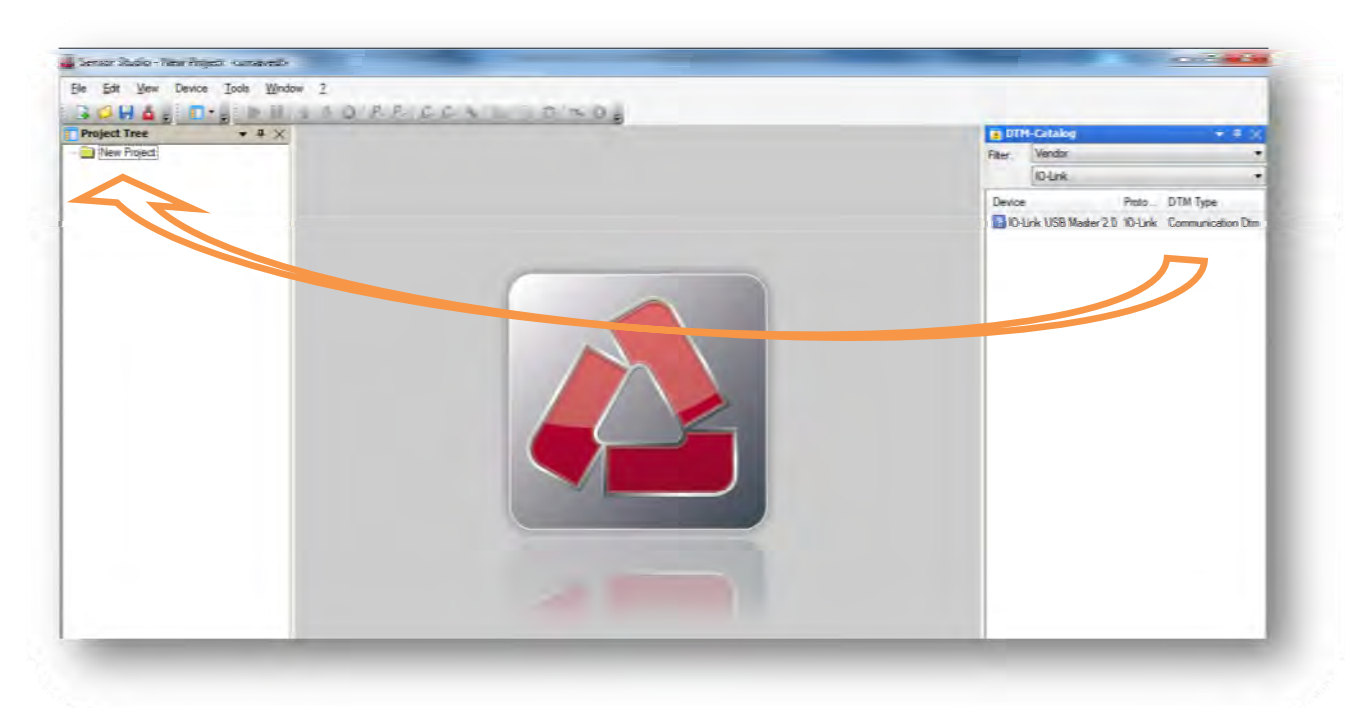

Select the IO-Link Master 2.0 USB as the communication interface out of the DTM-Catalog and connect it per Drag&Drop to the Project Tree. Preset the filter to Manufacturer and then **IO-Link**.

| ke Edit Vew Device Tools Window ? | A CCA SODING. |        |                   |               |   |
|-----------------------------------|---------------|--------|-------------------|---------------|---|
| Project Tree + 4 ×                |               | TO     | 1-Cetalog         | * 4           | × |
| New Project                       |               | Filter | Vendar            |               | • |
| Be 30-Link USB Master 2.0         |               |        | (O-Link           |               |   |
|                                   |               | Device | P                 | toto DTM Type | _ |
|                                   |               | 20     | ة 25 سلسلة 155 مس | Selve Company | - |
|                                   |               |        |                   |               |   |
|                                   |               |        |                   |               |   |
|                                   |               |        |                   |               |   |
|                                   |               |        |                   |               |   |
|                                   |               |        |                   |               |   |
|                                   |               |        |                   |               |   |
|                                   |               |        |                   |               |   |
|                                   |               |        |                   |               |   |
|                                   |               |        |                   |               |   |

Click with the right mouse button on the entry IO-Link USB master 2.0 in the Project Tree. From the context menu, select the function Scan Topology... → Channel\_Id\_IO link.

the sensor people

| ject Tree 👻 A 💥                   | DTM-Catalog                       | * # X           |
|-----------------------------------|-----------------------------------|-----------------|
| New Project                       | Filter: Vendor                    |                 |
| Add                               | IO-Link                           | -               |
| Delete                            | Device ProtoDTI                   | М Туре          |
| Cut                               | Column USB Master 2.0 10-Link Con | mmunication Dtm |
| Сору                              |                                   |                 |
| Paste                             |                                   |                 |
| Rename                            |                                   |                 |
| Show/Hide Channels                |                                   |                 |
| Canad                             |                                   |                 |
| Connect All                       |                                   |                 |
| Disconnect                        |                                   |                 |
|                                   |                                   |                 |
| rement ·                          |                                   |                 |
| Offline Compare                   |                                   |                 |
| Online Compare                    |                                   |                 |
| Online Compane All                |                                   |                 |
| Configuration                     |                                   |                 |
| Scan Topology   Channel Id IOLink |                                   |                 |
| Observe                           |                                   |                 |
| Diagnosiș                         |                                   |                 |
| Import / Export                   |                                   |                 |
| Info                              |                                   |                 |
|                                   |                                   |                 |

Alternatively, start the topology scan wizard from the toolbar. To do this, click the button Scan Topology ...

| opology Scan Wizard               | EDT version 1.2.1)                                                                                                    |
|-----------------------------------|----------------------------------------------------------------------------------------------------|
| nonung apport on the sporegy scan | A backup of the current project will be created.<br>Please click "Continue" to start the scan.<br>You may abort the current scan process by clicking "Cancel"<br>at any time. |
|                                   |                                                                                                    |
|                                   | Continue Finish Cancel                                                                                                    |

Start the topology scan with the button **Continue**.

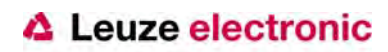

| Providing support for the topology scan                  | (FDT version 1.2.1).                                                                    |                                                           |
|----------------------------------------------------------|-----------------------------------------------------------------------------------------|-----------------------------------------------------------|
| ⊡- IO-Link USB Master 2.0<br>⊡- Channel_id_JOLink<br>384 | Please choose one of the view<br>Select <u>a</u> utomatically<br>Select <u>manually</u> | ne compatible Dtms shown in the list<br>/ (First in list) |
|                                                          | Name                                                                                    | Support Level                                             |
|                                                          |                                                                                         | , opcone.                                                 |
|                                                          | Continue                                                                                | Finish Cancel                                             |

Confirm the scanned device to be integrated in your project topology. Click to the button Continue.

| Providing support for the top | alogy scan (FUT version 1.2.1).                                                                         |
|-------------------------------|----------------------------------------------------------------------------------------------------|
|                               | The scan has finished.<br>To keep the results click "Thrish".<br>To restore the project click "Cancel". |
|                               |                                                                                                    |
|                               | Centrue Finish Cancel                                                                                   |

Confirm the final confirmation prompt, click to the button **Finish**. The Topology Scan Wizard now integrates the sensor selected in the project tree.

Next, you may start the communication with the device. To do so, please follow the description of Chapter 4.4.

#### 4.3 Select IO-Link Device with the Project Wizard

Prior to the main software, the Project Wizard helps you to establish the communication with the connected device:

|                | lensor Studio                              |                            |                         |                                |
|----------------|--------------------------------------------|----------------------------|-------------------------|--------------------------------|
|                | fule selection                             |                            | Leuze •                 | electronic<br>he sensor people |
| ofine the subs | equent procedure.                          |                            |                         |                                |
| Device s       | election with device search and establishm | ent of connection (online) |                         |                                |
| O Opening      | a stored project file                      | (part of t                 |                         |                                |
| (PADak)        | mente und Einstellungen\ihaumgar\Eigene    | e Dateien/Meine FUT-Frijek | deVLeuze 014 mk 101 M 2 | 10 http://                     |

Alternatively, you may start the Project Wizard by clicking on the button **Project Wizard** in the toolbar:

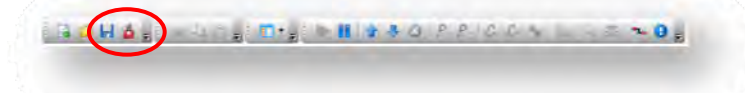

By clicking on the **Next>** button, a list containing all installed Leuze electronic IO-Link device descriptions (IODD) will be shown:

| Project W<br>Device a | fizard<br>dection                             |         | 4 Leuze electrol                  | nic |
|-----------------------|-----------------------------------------------|---------|-----------------------------------|-----|
| detinue from the la   | ni.                                           | Unreise | Moutober                          |     |
| 04.51                 | Light Contain CML720 [32 Bytes and COM3] V1.5 | V1.5    | Leave electronic GmbH + Cv. KG    |     |
| or a                  | Light Coltain CML730 (32 Byles and COM3) V1.5 | V1.5    | Leuze electionic GmbH + Co. KG    |     |
| ON TH                 | Light Cuttain CML730 (32 Byles and COM2) V1.5 | V1.5    | Lease electronic GuildH + Co. KG. | -   |
| 100.0                 | Light Cuitain CML730 (2 Bytes and COM3) V1.5  | V1.5    | beauerelectionic GmbH + Co. KG    |     |
| ONE TH                | Light Collain CML730 (2 Bytes and COM2) V1.5  | V1.5    | Leave electronic GmbH + Cu, KG    | 4   |
| Cares .               | Light Cultain CML730 (B Bytes and COM3) V1.5  | V1.5    | Leuze electionic GmbH + Co. KG    |     |
| CHE.TH                | Light Curtain CML730 (8 Bytes and COM2) V1/5  | V1.5    | Lease electronic GuildH + Co. KG  |     |
|                       |                                               | (Back   | Tiest) Cano                       | d   |

Select the reference of the connected IO-Link device. By clicking on the **Next >** button, the Sensor Studio will start with the OFFLINE view of the selected device

Next, you may start the communication with the device. To do so, please follow the description of Chapter 4.4.

#### 4.4 Connect with Device

Um die Konfiguration des IO-Link Devices verändern zu können, oder um Messdaten auszulesen, müssen Sie zuerst eine Verbindung zum Sensor aufbauen.

Before you may change any configuration parameter of the device, or read any process data from the device, an online connection needs to be established.

Please select the device entry in the Project Tree with the left mouse button:

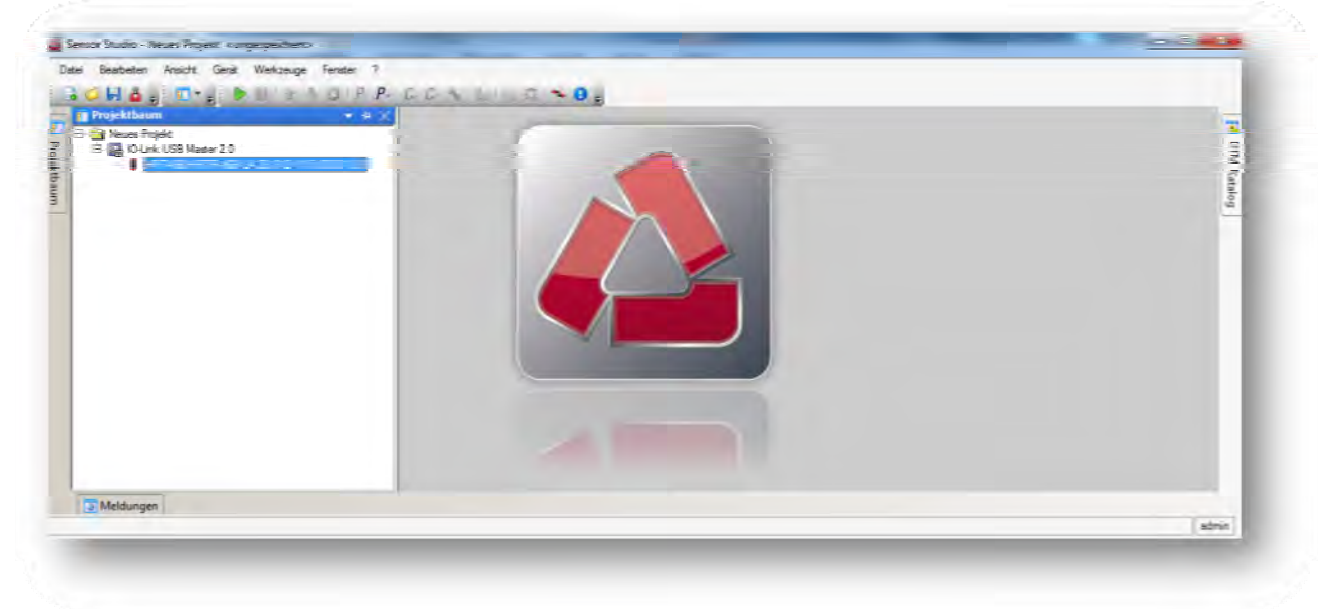

Next, you may start the communication by clicking on the button **Connect with Device**:

| Connect with device | 4 Leuze electronic |
|---------------------|--------------------|
|                     | the sensor people  |

Now, you can configure the connected device. Please follow the descriptions in Chapter 5.

## 5 Device Configuration

The configuration of IO-Link sensors in the Sensor Studio can be done in two ways:

#### **ONLINE-Configuration**

During the ONLINE-Configuration, the data displayed in the Sensor Studio are the current device settings. Changes will be immediately effective in the device (see chapter 5.1).

#### **OFFLINE-Configuration**

In the OFFLINE-Configuration, the individual parameters are kept in an instance dataset on the PC. Changes are initially effective only in this instance dataset.

In order to transfer the changes to the device a parameter download must explicitly be performed (see chapter 0).

The instance dataset can be stored on the PC or can be reloaded from the PC using the OFFLINE view (see chapter 5.2.1).

#### 5.1 ONLINE-Configuration

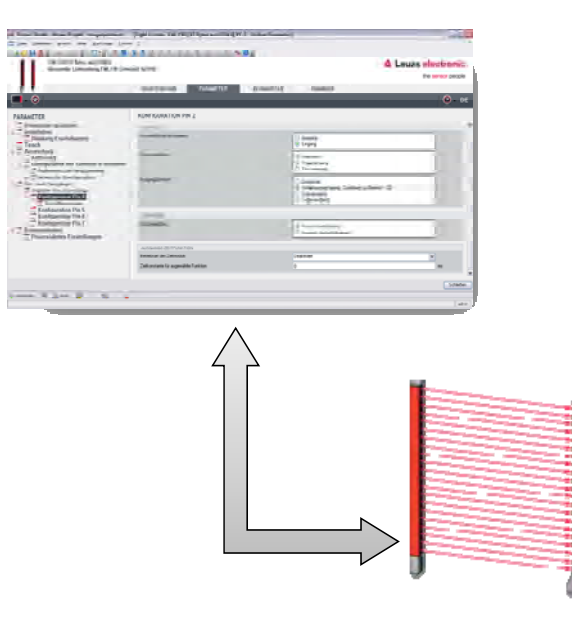

Select the ONLINE configuration if you want to test individual device functions. In this mode, changes are transferred and enabled immediately into the device.

By clicking on the button **Online Parameter**, the online view is started:

| <br>Chine Parameter | 4 Leuze electronic |
|---------------------|--------------------|
|                     | the sensor people  |

The IO-Link USB-Master is now synchronizing all parameters with the data of the connected device.

The register **IDENFIKATION** displays all relevant device characteristics and links to the technical documentation:

| HETR 458/4.4.23-5.12<br>Diffuse Hellection Lig | t Scamer With Background Suppression | Leuze electronic     the sensor people                      |
|------------------------------------------------|--------------------------------------|-------------------------------------------------------------|
| <b>•</b> •                                     | CONTRACTOR CONT                      | REDAVIDUR PROCESS                                           |
| IDENTIFICATION                                 | DEVICE INFORMATION                   |                                                             |
| Device Information                             | VENDOR INFORMATION                   |                                                             |
| Tool Info                                      | Nendor Neme                          | Louze electronic (JimbH + Co. K/J                           |
| Datasheet                                      | Vendor Leat                          | www.beaze.com                                               |
| - HR IN 400/14.20-312                          | DEVEL INCORMACION                    |                                                             |
|                                                | Product Name                         | HRTR 468/L4.23 \$ 12                                        |
|                                                | Product ID                           | 50114037                                                    |
|                                                | * Poduct Text                        | Offuse Reflection Light Scanner With Background Suppression |
|                                                | COMPONENT INFORMATION                |                                                             |
|                                                | Sertal Number                        | 11108000382                                                 |
|                                                | I immune Version                     | 01.15                                                       |
|                                                | Hardware Verstori                    | В                                                           |
|                                                |                                      |                                                             |
|                                                |                                      |                                                             |
|                                                |                                      |                                                             |

The register **CONFIGURATION** displays the actual device configuration:

| HET458 HETE 468/14/23-512 V1.5        | 0001.0.1 - Office Pagneter 🔰 HRT468 HRTR 468 (14.23-512 ) | 1.5 ICDD1.0.1 - Online Parameter I                               |                |
|---------------------------------------|-----------------------------------------------------------|------------------------------------------------------------------|----------------|
| HRIF 462,0,4,25<br>Diffuse furfaction | 1812<br>Light Scamer With Background Suppression          |                                                                  | IZE electronic |
| •                                     | INCOME ASSOCIATE                                          |                                                                  | 2 EN           |
| ONFIGURATION                          | SWITCHING POINTS                                          |                                                                  |                |
| Switching Points                      | SWITCHING POINT 1                                         |                                                                  |                |
| Outputs<br>Lock Button                | Scanning Range                                            | 120                                                              | -              |
| Factory setting                       | Reserve<br>Teach Mode                                     | 3                                                                | 2              |
|                                       |                                                           | Teach on Background<br>Teach on Object                           |                |
|                                       | System Command                                            | Teach Scanning Range 1                                           |                |
|                                       | SWITCHING POINT 2                                         |                                                                  |                |
|                                       | Scanning Range                                            | 275                                                              | nin E •        |
|                                       | Reserve                                                   | 10                                                               | *              |
|                                       | Teach Mode                                                | <ul> <li>Teach on Background</li> <li>Teach on Object</li> </ul> |                |
|                                       | System Command                                            | Teach Scanning Range 2                                           |                |
|                                       | STORE PERMANANT                                           |                                                                  |                |
|                                       | System Command                                            | Store Scanning Ranges permananter                                |                |
|                                       |                                                           |                                                                  |                |

Several views allow changing individual parameters. Changes will become effective immediately in the device.

To reload / update the configuration from the sensor, please click on the **Upload** button in the DTM toolbar, only:

| Edit View Device Tools Wi                                                                                  | ndow ?                                                                                                    |                                                                                                    |                    |
|----------------------------------------------------------------------------------------------------|----------------------------------------------------------------------------------------------------|----------------------------------------------------------------------------------------------------|--------------------|
| 🖉 🖬 🍐 🖉 🗖 📲 🖉 👘 🚺                                                                                          | SOFFCCALL CA.                                                                                                    |                                                                                                    |                    |
| ( HR7468 HR78 468 L4 23-S12 V1 1                                                                           | 5 10001 0.1 - Office Parameter 🔰 HRT468 HRTR 468./(.4.23-512 \.1.                                                                                                    | 5 IODD1.0.1 -Online Parameter                                                                                                    |                    |
| HETR 468/14.2                                                                                              | 3-512                                                                                                    | 4                                                                                                    | Leuze electronic   |
| Oiffuse Reflectio                                                                                          | on Light Scameer With Background Suppression                                                                                                    |                                                                                                    | the second neonle. |
|                                                                                                    |                                                                                                    |                                                                                                    | no contra produce  |
|                                                                                                    |                                                                                                    | CONTRACTOR AND A CONTRACTOR AND A CONTRACT |                    |
|                                                                                                    | dealer of a                                                                                                    | CONFIDENCIAL PROCESS                                                                                                    |                    |
| P                                                                                                    | acat be ca                                                                                                    | CONTRACTOR PHOLESS                                                                                                    | 2 EN               |
|                                                                                                    | death the                                                                                                    | CONFIDENCES PROLESS                                                                                                    | 0 - EN             |
| COMMON Uptons the device of                                                                                | and from the descer to refresh the shown values a                                                                                                    | CONFIDENCES PROLESS                                                                                                    | en                 |
| CDANIGUE (proof the device date<br>Writely (proof the device date<br>Optional)                             | and the store rates of the store rates a                                                                                                    | CONFIDENCES PHOLESS                                                                                                    | 2 EN               |
| COMPACIE (place the object of<br>Switching) - Solar<br>Outputs<br>Lock Button                              | and the clean to come along a set from the device to refresh the shown values a switching Podet 1.                                                                                                    | 127                                                                                                    | 2 EN               |
| CONNEUT (Josephine deuce dat<br>Switching Freiner<br>Outputs<br>Lock Button<br>Factory setting             | acced the store of the shown values as store of the shown values as store of the shown values as a store of the shown values as a store of the shown values | 127<br>1                                                                                                    | () EN              |
| CONVERCENT Classes in the device of the<br>Switching : Series<br>Outputs<br>Lock Bution<br>Factory setting | ased from the device is reflect the shown values a<br>switching Bods -<br>Switching Bods -<br>Scanning Range<br>Reserve<br>Teach Mode                                                                                                    | 127<br>3<br>Teach on Backgound<br>Teach on Deject                                                                                                    | @ - EN             |

#### ATTENTION:

The UPLOAD / DOWNLOAD buttons in the toolbar of the Sensor Studio are not effective in die ONLINE view of the IO-Link Device-DTM.

The register **OBSERVATION** offers different visualization of the measurement data of the device:

#### **IMPORTANT:**

The cyclic update of the measurement values is started by clicking on the button START.

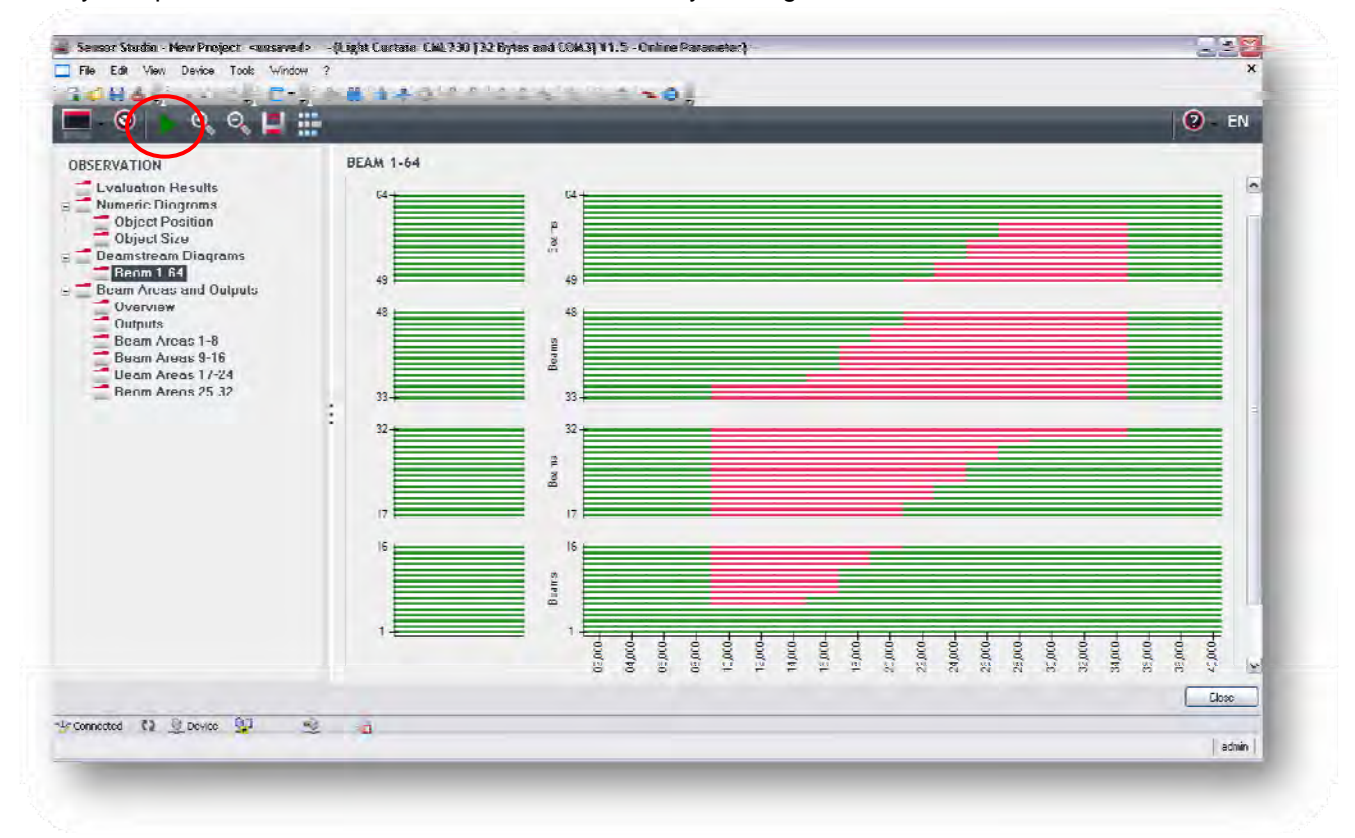

Please refer to the Sensor Studio online help and the information given in the graphical user interface itself for additional functionality of the software.

the sensor people

#### 5.2 OFFLINE-Configuration

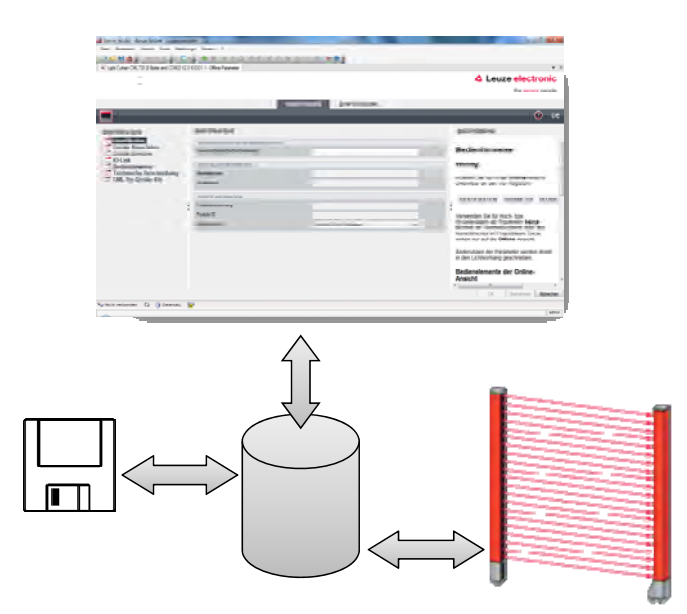

In the OFFLINE-Configuration, the individual parameters are kept in an instance dataset on the PC. Changes are initially effective only in this instance dataset.

The OFFLINE view shows only the registers IDENFICATION and CONFIGURATION. Cyclic process cannot be read from the device.

By clicking on the button Offline Parameter, the OFFLINE view is started:

| atel Bearbeiten Ansicht Gerät Werkzeuge Fenster 2 |   |
|---------------------------------------------------|---|
| 084, C., FR440 PCCALL TO,                         | - |
| Offline-Parameter                                 |   |
|                                                   | 9 |
|                                                   |   |
|                                                   |   |

To edit the data of the connected device, you need to upload the actual configuration from the device first. To do this, click the button **Upload from the device** in the toolbar of the Sensor Studio:

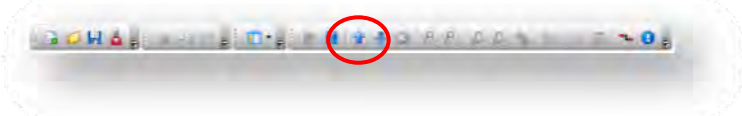

the sensor people

The register **IDENFIKATION** displays all relevant device characteristics and links to the technical documentation:

| E LERETARD LERETS ADD/S 1 20(512 V1 5100.01   | 11 - Office Parameter                 | s<br>1000101-Online Personaler II                            | - 24                    |
|-----------------------------------------------|---------------------------------------|--------------------------------------------------------------|-------------------------|
| HEIR 468/(4/23-512<br>Liftuse Hellection Ligh | t Scanner With Background Suppression | Leuze electron     the sensor per                            | nic<br><sup>Iople</sup> |
| •                                             | UENIFICATION I                        | CONFIDENCIES                                                 | EN                      |
| IDENTIFICATION                                | DEVICE INFORMATION                    |                                                              |                         |
| Device Information                            | VENDOR INFORMATION                    |                                                              |                         |
| IO I ink                                      | Mandor Nama                           | Leuze electronic GmbH + Co. KG-                              |                         |
| Datasheet                                     | Vendor Leaf                           | www.leaze.com                                                |                         |
| HR I R 46B/L4.23-S12                          | 2 DEVICE INFORMATION                  |                                                              |                         |
|                                               | Product Name                          | HRTR 468/L4 23-512                                           |                         |
|                                               | Product ID                            | 5/0114/07/                                                   |                         |
|                                               | * Poduct Text                         | Diffuse Reflection Light Scenner With Background Suppression | :                       |
|                                               | COMPONENT INFORMATION                 |                                                              | - 1                     |
|                                               | Sertal Number                         | 1(108000382                                                  |                         |
|                                               | Limwere Version                       | 01.15                                                        |                         |
|                                               | Hartware Version                      | R                                                            |                         |

The register **CONFIGURATION** displays the actual device configuration:

|                                             | 0101.0Eme Pa         |                         | 10 J. Orline Parameter                                           |                                       |
|---------------------------------------------|----------------------|-------------------------|------------------------------------------------------------------|---------------------------------------|
| APTR 458 (4 22-5).<br>Diffuse Reflection Li | l2<br>ght Scanner Wi | b Reckgoand Suppression |                                                                  | Leuze electronic<br>the sensor people |
|                                             | SWITCH               | HING POINTS             |                                                                  | 🕐 - EN                                |
| Switching Points<br>Outputs                 | SWIIC                | ING FOINT T             | 120                                                              |                                       |
| Factory setting                             | Reserve              |                         | 3                                                                | 2.                                    |
|                                             | leach M              | nde                     | Teach on Background     Go Toach on Object                       |                                       |
|                                             | System C             | ommand                  | Teach Scanning Rance 1                                           |                                       |
|                                             | : SWITCH             | ING POINT 2             |                                                                  |                                       |
|                                             | Soanning             | Range                   | 2/5                                                              | mm =                                  |
|                                             | Reserve              |                         | 10                                                               | 2                                     |
|                                             | Teach M              | ode                     | <ul> <li>Teach on Hackground</li> <li>Teach on Object</li> </ul> |                                       |
|                                             | System C             | ommand                  | Teach Scanning Range 2                                           |                                       |
|                                             | SIGUU                | I'I JIMANAN I           |                                                                  |                                       |
|                                             | Svetem C             | ommand                  | San Senara Bears ware with                                       |                                       |

Several views allow changing individual parameters. Changes only become effective with a parameter download.

To do this, click the button **Download to the device** in the toolbar of the Sensor Studio::

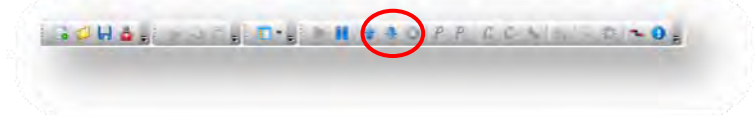

#### 5.2.1 Save configuration to the PC

In the OFFLINE view, the instance dataset can be stored to the PC and loaded again from there. In this way, devices of the same type can be configured uniformly (duplicated).

To do this, proceed as follows:

Please upload the actual configuration from the device. To do this, click the button **Upload from the device** in the toolbar of the Sensor Studio:

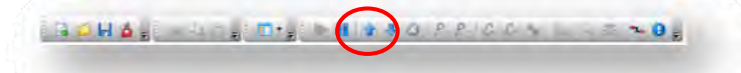

Next you can save the Sensor Studio project including all device settings to your PC. To do this, please select **Save as...** in the **File** menu:

| Edit View Device Tools | Mindow 7                                         |                    |
|------------------------|--------------------------------------------------|--------------------|
| New Ctrl+N             | 1 2 & DIPPICC                                    |                    |
| Open Ctrl+O            | 15 CEED 0 1- Office Parameter                    |                    |
| Save Ctrl+5            | 22.010                                           |                    |
| Same as                | Lender Commune Mittle Development of Communities | 4 Leuze electronic |
| Project Warand         | Internet in the second second second             | the second people  |
| Export Project         |                                                  | ale serect becker  |
| Page 4                 | IDENTIFICATION CONFIGURATION PROCESS             | 16                 |
| Close                  |                                                  | 0                  |
| Ventiy Project         |                                                  | (2) - EN           |
| Recent Rie List        | SHITCHING BOINTS                                 |                    |
| Ext                    | SWITCHING POINTS                                 |                    |
| wanning the same       | SWITCHING BOINT 1                                |                    |

Define a representative name of your project:

| Organisieren +                                                                                                    | Neuer Ordiner                                                                                                    |   |                                | 篇•      | 0                           |
|----------------------------------------------------------------------------------------------------|----------------------------------------------------------------------------------------------------|---|--------------------------------|---------|-----------------------------|
| ibsumg     ibsumg     ibsumg     ibsumg     ibditk     ibditk | ar<br>ahon Data<br>ip<br>bods<br>: Bilder<br>Dokumente<br>Do<br>coch<br>e electronic<br>e filectronic<br>in 101 - Projekte<br>bulde<br>bulde |   | Name<br>CML7201-20_default.fdx |         | Ander<br>19.03.2<br>09.07.2 |
| Proj                                                                                                    | ekte                                                                                                    | 7 | 4 <u>m</u>                     |         |                             |
| Dateiname                                                                                                    | HRTR 46B                                                                                                    |   |                                |         |                             |
| Dateityp:                                                                                                    | Sensor Studio Project (".fdx)                                                                                                    | _ |                                |         | •                           |
| • Ordner ausblende                                                                                                    |                                                                                                    |   | Speichern                      | Abbrech | en                          |

#### 5.2.2 Load Configuration from PC

In order to download a stored configuration to a sensor, please start the Sensor Studios and then open the project file corresponding to the connected device. To do this, please select **Open...** in the **File** menu

the sensor people

| File Edit View                                                          | Device To | ols Window ?                                                                                               |                                        |
|-------------------------------------------------------------------------|-----------|----------------------------------------------------------------------------------------------------|----------------------------------------|
| New                                                                     | Ctrl+N    | 1 SADPPCC SAD                                                                                              |                                        |
| Dpen                                                                    | Ctrl+O    | 512/15/000101_01ee Parameter ( HST/68 HSTB 685/14 25512/15/0001/01_00/ce Parameter                         |                                        |
| Save As.<br>Project Wizard<br>Export Project.<br>Cose<br>Verfy Project. | 4         | 8/14.23.512<br>effection Light Scanner With Rackground Suppression<br>IDENTIFICATION DOWFFGURATION PROCESS | Leuze electronic     the sensor people |
| Recent Rie Lis<br>Ext                                                   | •         | SWITCHING POINTS                                                                                           |                                        |
|                                                                         | omge anna | SWITCHING POINT 1                                                                                          |                                        |

#### Confirm the file selection:

| 0                   | Rume + Meine PD1-Projekte | ••• II menie FLA -Projekte u | antisucit |
|---------------------|---------------------------|------------------------------|-----------|
| rganisieren 🔹 Neuer | Ordner                    | ÷ ۲                          | L 0       |
| adminleo 🔺          | Name                      | Änderungsdatum               | Тур       |
| adminleo.L          | CML720i 20_default.fdx    | 19.03.2014 10:24             | FDX Date  |
| admpc1823           | LIRTR46B.fdv              | 71.18L/IR4 18:76             | 1108-Date |
| Destrop             |                           |                              |           |
| Produk *            | •                         | - 1                          |           |
|                     | LIDTO LCD CL              | - Company Charles Designed A | * [.].) - |

Activate the sensor in the Project Tree with the left mouse button.

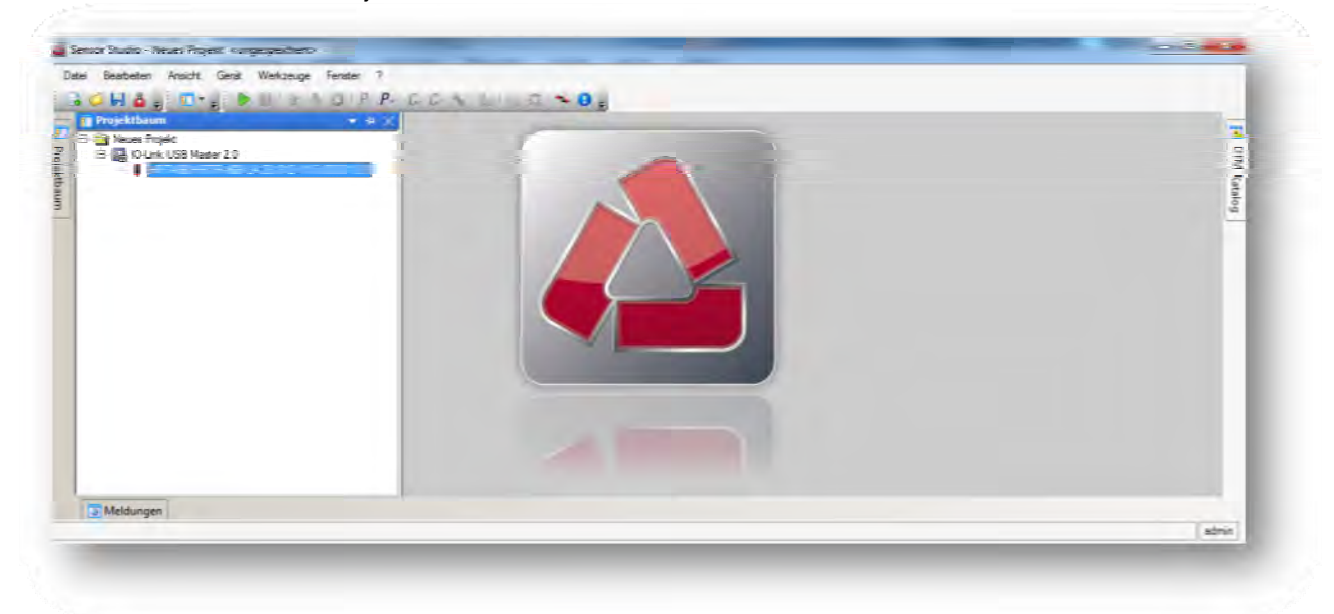

Leuze electronic

Next, you may start the communication by clicking on the button Connect with Device:

| H 🖕 🗧 | Contractor Contractor Contractor |                   |
|-------|----------------------------------|-------------------|
| *     | Connect with device              | Leuze electronic  |
|       |                                  | the sensor people |

By clicking on the button Offline Parameter, the OFFLINE view needs to be started...

Then the configuration can be transferred to the device.

To do this, click the button **Download to the device** in the toolbar of the Sensor Studio::

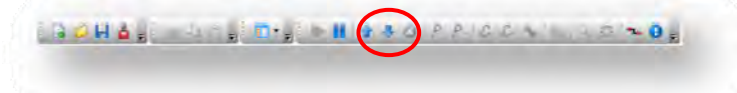

#### ATTENTION:

Some sensors apply the configuration only in the volatile memory (RAM). To save the data permanently, an explicit SAVE command must be transmitted after downloading the parameters. Please follow the instructions of the technical description of the device.

## 6 Specifications IO-Link USB-Master

#### 6.1 USB connection

The USB connection serves as communication interface between the interface and the PC. The connection can be realized through the enclosed cable.

|       | Signal | Function         |
|-------|--------|------------------|
| Pin 1 | +5V    | VBUS +5VDC/500mA |
| Pin 2 | D-     | Data -           |
| Pin 3 | D+     | Data +           |
| Pin 4 | ID     | not connected    |
| Pin 5 | GND    | Ground           |

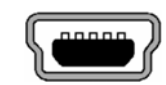

#### 6.2 IO-Link connection

M12 connector, A-coded: Interface to a sensor / actor with IO-Link.

|       | Signal  | Function          |   |
|-------|---------|-------------------|---|
| Pin 1 | +24V    | +24V 1,0 A / 80mA |   |
| Pin 2 | SIO     | SIO               |   |
| Pin 3 | GND     | 0V                | + |
| Pin 4 | IO-Link | IO-Link           |   |
| Pin 5 | -       | NC                |   |
|       |         |                   |   |

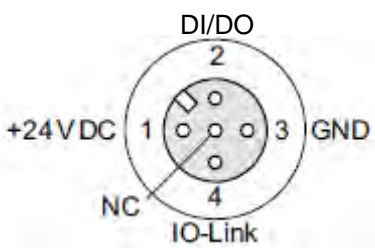

#### 6.3 LED display

The light emitting diodes on the USB IO-Link Master have the following meaning:

| Inscription | Color  | Meaning                                                                 |
|-------------|--------|-------------------------------------------------------------------------|
| PWR         | Yellow | Indicates Power from USB Port                                           |
| CH1 (C/Q)   | Green  | IO-Link Mode                                                            |
|             |        | The LED blinks slowly, if there is no IO-Link connection,               |
|             |        | blinks fast in pre-operate and flashes if the IO-Link connection is     |
|             |        | active (operate).                                                       |
|             | Yellow | SIO Mode                                                                |
| CH1 (DI/DO) | Yellow | Indicates state of SIO mode                                             |
| Error       | Red    | Flashes in case of errors (short circuit, errors in data transmission). |

## 7 Types and Accessories

| SET MD12-US2-IL | 1.1                                         | 50121098 |
|-----------------|---------------------------------------------|----------|
| Including       | IO-Link USB-Master V2.0                     |          |
| 5 5             | International plug-in power supply unit     |          |
|                 | High-Speed USB 2.0 cable, USB-A to Mini-USB |          |
|                 | 3 -1                                        |          |
| 7.1 Adapter of  | cable for HRTR 46B, ODSL 9, ODS(L) 96B:     |          |
| K-DS M12A-M12A  | -4P-2m-PVC                                  | 50110126 |
| Cord set:       | M12, 4 pins, male                           |          |
|                 | PVC cable, length 2.000 mm                  |          |
|                 | M12, 4 pins, female                         |          |
| K-DS M12A-M12A  | 50110125                                    |          |
| Cord set:       | M12, 4 pins, male                           |          |
|                 | PVC cable, length 5.000 mm                  |          |
|                 | M12, 4 pins, female                         |          |
|                 |                                             |          |
| 7.2 Adapter of  | cable for KRT 3B / 53 / 55, LVS 463:        |          |
| K-DS M8A-M12A-4 | 4P-0,3m-PVC                                 | 50107276 |
| Cord set:       | M12, 4 pins, male                           |          |
|                 | PVC cable, length 300 mm                    |          |
|                 | M8, 4 pins, female                          |          |
| 72 Adapter      | able for CML 700%                           |          |
| 7.3 Adapter C   |                                             |          |
| K-DS M12A-8P-4P | P-2m-L-PUR                                  | 50120999 |
| Cord set:       | M12, 4 pins, male                           |          |
|                 | PUR cable, length 2.000 mm                  |          |
|                 | M12, 8 pins, female                         |          |
| K-DS M12A-8P-4P | P-5m-L-PUR                                  | 50121000 |
| Cord set:       | M12, 4 pins, male                           |          |
|                 | PUR cable, length 5.000 mm                  |          |
|                 | M12, 8 pins, female                         |          |